For assistance please call the ETS Call Center at (408) 864-TECH (x8324) (Press 3 to page ETS for classroom emergencies)

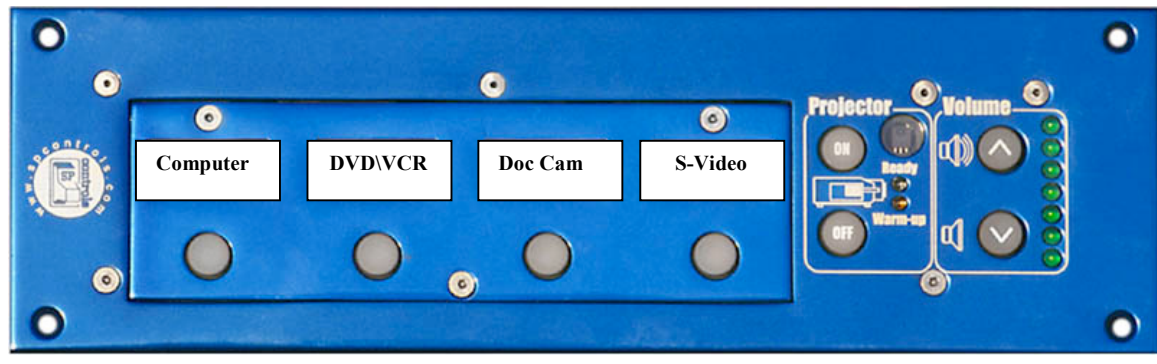

Sample Multimedia Control Panel

## **Operating Instructions:**

- 1. Press the "*Projector ON*" button. The "*Warm-up*" LED will turn on.
- 2. Wait for the "*Warm up*" LED to turn off and the "*Ready*" LED will turn on. [This may take up to 2 minutes, please be patient!]
- **3.** To select a source follow these steps...
  - a. Computer:
    - i. Make sure the dedicated classroom PC or Mac is powered on.
    - ii. Press the "*Computer*" button.
  - b. Laptop:
    - i. Plug the VGA cable from the input panel to the laptop's VGA out.
    - ii. Make sure your laptop is set to output external VGA\*.
    - iii. Connect the audio cable to the headphone jack of the laptop.
    - iv. Make sure your laptop volume is turned up.
    - v. Press the "*Computer*" button.
  - c. DVD:
    - i. Insert a DVD.
    - ii. Press the "*DVD*\*VCR*" button.
  - d. VCR:
    - **i.** Insert a VHS tape.
    - ii. Press the "*DVD*\*VCR*" button.
  - e. Document Camera (optional equipment)
    - i. Turn the Document Camera power on.
    - ii. Make sure lens cap is removed.
    - iii. Press the "*Document Camera*" button.
  - f. S-Video
    - i. Connect the S-Video source to the input panel.
    - ii. Connect the audio source to the RCA jacks on input panel.
    - iii. Press the "*S-Video*" button.
- **4.** To turn off the system press the "*Projector OFF*" button.

## [Wait 2 minutes for the projector to cool off before turning back on.]

\*Most laptops require a combination of keystrokes to enable the external VGA output. Dell laptops usually require you hold down the blue "Fn" key and press the "F8" {CRT/LCD} key. Other brands may use a similar combination of keystrokes. Repeat keystrokes to toggle displays.